Step 1: Within your module site, click the *Turn editing on* button to enter editing mode:

| NELSON MANDELA<br>UNIVERSITY (Training site) Demo Site | Search modules  |
|--------------------------------------------------------|-----------------|
| 🗰 Home 🛛 🚳 Dashboard 🛗 Events 🚔 My Sites 🎄 This course | Turn editing on |
| How to: Learn @ NMMU Training sites tsSimon2017        |                 |
| Rews forum                                             | Administration  |

Step 2: Select the content area to which you want to add the new feedback activity and click the Add an activity or resource link in the bottom right corner of the area:

| Topic 3 | Ô                             |
|---------|-------------------------------|
| т<br>Ф  | + Add an activity or resource |

Step 3: Select the **Feedback** tool from the list of Activities and Resources that pops up, then click the *Add* button:

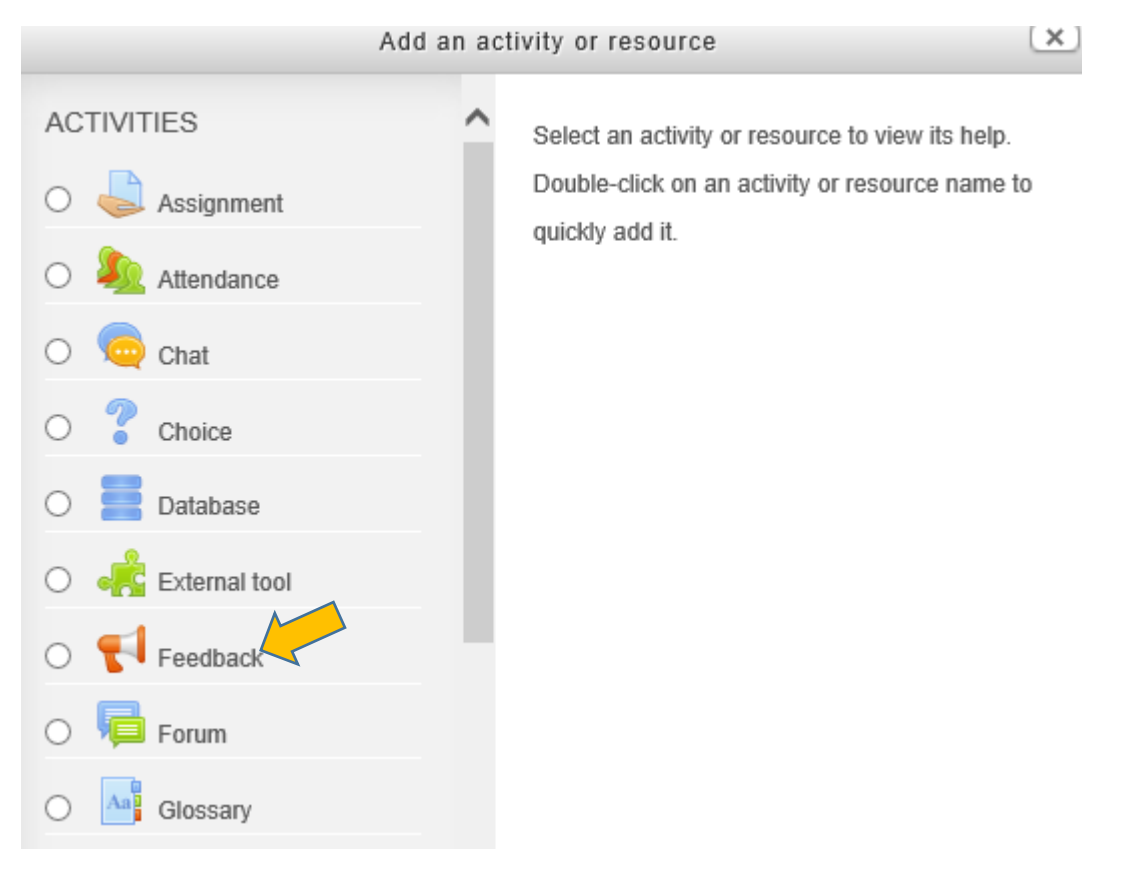

Step 4: Complete the Feedback form and click the *Save and display* button:

## Adding a new Feedback to Topic 3 ®

| - ( | Ger | ner | al |
|-----|-----|-----|----|
|-----|-----|-----|----|

## Name\*

Module evaluation

## Description

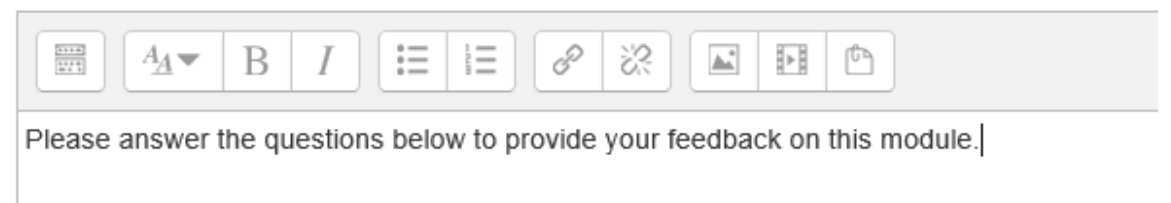

Step 5: Once the next page loads, click on the **Edit questions** tab where you can next start to create questions manually:

|   | Home                                                                                                    | Dashboard                                                 | Events  | My Sites    | This o   | course   |         |          |
|---|----------------------------------------------------------------------------------------------------|-----------------------------------------------------------|---------|-------------|----------|----------|---------|----------|
|   | Но                                                                                                    | w to: Learn @ NM                                          | MU Tra  | ining sites | tsSimor  | n2017    | Topic 3 | Module e |
|   | Modu                                                                                                    | le evalua                                                 | ation   |             |          |          |         |          |
|   | Overview                                                                                                    | Edit question                                             | ns Temp | olates A    | Analysis | Show res | ponses  |          |
| ~ | Content                                                                                                    |                                                           |         |             |          |          |         |          |
|   | Select<br>Add a page<br>Captcha<br>Information<br>Label<br>Longer tex<br>Multiple ch<br>Multiple ch<br>Numeric ar | e break<br>n<br>t answer<br>oice<br>oice (rated)<br>nswer |         |             |          |          |         |          |

Step 6: Alternately, if a set of questions already exists as a template for you to use, click on the **Templates** tab and select the set you want to use for this feedback activity:

| Module evaluation                          |                  |           |          |                |  |  |  |  |  |
|--------------------------------------------|------------------|-----------|----------|----------------|--|--|--|--|--|
| Overview                                   | Edit questions   | Templates | Analysis | Show responses |  |  |  |  |  |
| ~                                          | ✓ Use a template |           |          |                |  |  |  |  |  |
| (CTLM) Module Evaluation Use this template |                  |           |          |                |  |  |  |  |  |

Step 7: If you do make use of an existing template, once it has loaded you will be able to make any changes desired to this instance of the question list, within this new feedback activity.

Step 8: Finally, if you wish to save your final configuration of questions for future use, as a template, once you have settled on a list of questions, again click on the **Templates** tab and now use the Save these questions as a new template section to do just that:

## Module evaluation

| Overview | Edit questions                         | Templates      | Analysis | Show res | ponses      |              |  |
|----------|----------------------------------------|----------------|----------|----------|-------------|--------------|--|
| -        | Use a templa                           | te             |          |          |             |              |  |
|          |                                        |                |          |          |             |              |  |
|          | (CTLM) Module E                        | valuation      |          | Use t    | this templa | ate          |  |
| , T      | Save these q                           | uestions a     | is a new | template | Ð           |              |  |
|          | Name                                   |                |          |          |             |              |  |
|          | My feedback temp                       | late           | ×        | Public   | Save as     | new template |  |
|          | Delete template<br>Export questions/ I | mport question | s        |          |             |              |  |

**Note**: that you can save this new template privately for your exclusive future use, or you can save it <u>publicly</u> to enable others to reuse your set of questions.